## L'Anagrafica dei Riceventi

Nell'anagrafica dei riceventi possono essere memorizzati i nominativi che ricorrono più di frequente nelle notifiche.

Si accede da menu  $\rightarrow$  Registro Notifiche  $\rightarrow$  Anagrafica Riceventi.

Sarà visualizzata la schermata di ricerca.

| italsoft Home Anagrafica Riceventi 🗮 |           |
|--------------------------------------|-----------|
| Anagrafica Riceventi                 |           |
| Codice                               | F2-Nuovo  |
| Ricevente                            |           |
| Qualifica                            |           |
|                                      | F4-Elenca |

Cliccando **Nuovo** si potrà inserire un nuovo nominativo.

Il campo *Codice* deve essere valorizzato utilizzando il tasto **Progressivo**. Nel campo *Ricevente* va inserito il nominativo. Nel campo *Qualifica* può essere inserita la qualifica del ricevente. Memorizzare i dati inseriti con **Aggiungi**.

| Anagrafica Riceventi |                   |                    |
|----------------------|-------------------|--------------------|
| Codice*              | 1                 |                    |
| Ricevente            | COGNIGNI CHIARA   | F5-Aggiungi        |
| Qualifica            | ADDETTO AL RITIRO |                    |
|                      |                   |                    |
|                      |                   | ↑ F3-Altra Ricerca |
|                      |                   | ✓ Progressivo      |
|                      |                   |                    |

Il programma tornerà alla schermata precedente, dalla quale sarà possibile creare un nuovo elemento oppure visualizzare tutti i riceventi caricati cliccando il tasto **Elenca**.

| Ar | agratica Riceventi               |                  |                   | D 52 Norma |
|----|----------------------------------|------------------|-------------------|------------|
|    | Anagrafica Riceventi<br>Codice ≑ | Descrizione      | Descrizione       | F2-NUOVO   |
|    | 1                                | COGNIGNI CHIARA  | ADDETTO AL RITIRO |            |
|    | 2                                | MUCCI ALESSANDRO | TITOLARE          |            |
|    |                                  | F3-Altra Ricerca |                   |            |
|    |                                  |                  |                   |            |

Aprendo uno degli elementi con un doppio click, sarà possibile cancellarlo con **Cancella** o apportare modifiche e memorizzarle con **Aggiorna**.

| Anagrafica Riceventi |                  |  |                  |
|----------------------|------------------|--|------------------|
| Codice*              | 2                |  |                  |
| Ricevente            | MUCCI ALESSANDRO |  |                  |
| Qualifica            | TITOLARE         |  | F6-Aggiorna      |
|                      |                  |  | T7-Cancella      |
|                      |                  |  |                  |
|                      |                  |  | F3-Altra Ricerca |

40 visualizzazioni.

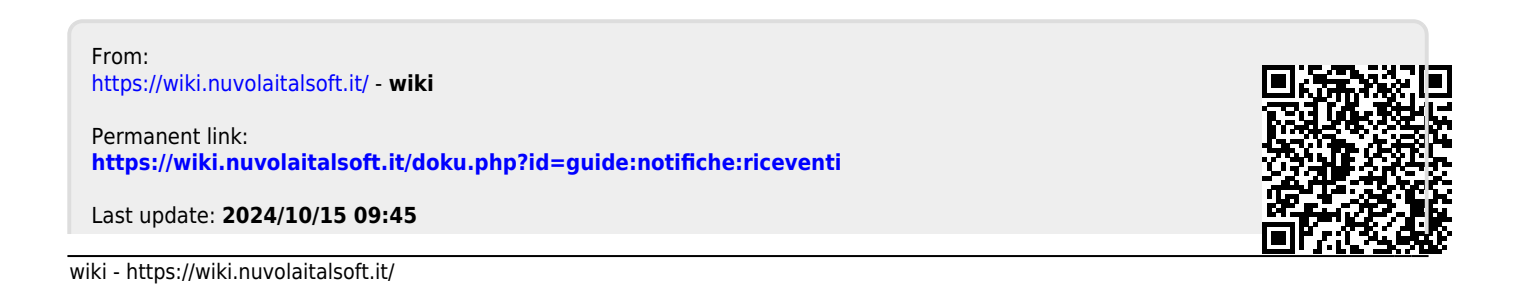

1/2